## HOW TO PRINT YOUR CERTIFICATE

- Log into your LearningBuilder account.
- Click on "My Account" in the top right corner.
- You will be on your "Account Details" page.

|                                                                                                    |                            |                                                                                                    |                                                  | Welcome Donna Surchanu:                                     | Cycle: CADC   8/15/2023 - 8/14   |                        | My Account | Cr Logour |
|----------------------------------------------------------------------------------------------------|----------------------------|----------------------------------------------------------------------------------------------------|--------------------------------------------------|-------------------------------------------------------------|----------------------------------|------------------------|------------|-----------|
| tions Specialist                                                                                                    |                            |                                                                                                    |                                                  |                                                             |                                  |                        |            |           |
| ervisees                                                                                                    | Supervisor S               | learch                                                                                                    |                                                  |                                                             |                                  |                        |            |           |
| trickland: /                                                                                                    | Account De                 | tails                                                                                                    |                                                  |                                                             |                                  |                        |            |           |
| Details : 🗄 All                                                                                                    | ll Learning Plans          | ⊞ Tasks                                                                                                    | 🔿 Communications 🛛 🗁 Library                     | 🔑 Change Password                                           |                                  |                        |            |           |
| are an LCAS, CCS<br>box has no effect                                                                                      | S or CSI, you can in<br>t. | clude your email address in our public                                                                             | directory by clicking the Edit Status            | icon and checking the Make                                  | Contact Info Available. Note: Th | ne Do Not Include in [ | Directory  |           |
|                                                                                                    |                            |                                                                                                    |                                                  |                                                             |                                  |                        |            |           |
| Strickland                                                                                                    |                            | S CADC S CCS CP                                                                                                    | S 🥺 LCAS 🧭 Practitioner                          |                                                             | Be                               | gin CCJP Applicatio    | n          |           |
| Strickland                                                                                                    | sword                      | CADC CCS CCP                                                                                                    | S 🥝 LCAS 🧔 Practitioner                          | olicant                                                     | Be                               | igin CCJP Application  | n          |           |
| Strickland<br>Change Pass<br>mail:<br>@gmail.com                                                                           | sword                      | CADC CCS CCP<br>CADC                                                                                               | s 🛛 LCAS 🗢 Practitioner<br>App<br>App            | ilicant Edit                                                |                                  | igin CCJP Applicatio   | n          |           |
| Strickland<br>P Change Pass<br>mail:<br>@gmail.com<br>ype:                                                                 | sword                      | CADC CCS CC<br>CADC<br>CADC<br>CCS<br>CPS                                                                          | S OLCAS OPractitioner                            | olicant Edit                                                |                                  | igin CCJP Application  | n          |           |
| Strickland<br>Change Pass<br>mail:<br>@gmail.com<br>Type:<br>Directory                                                     | sword                      | CADC CCS CCP                                                                                                    | s OLCAS OPractitioner                            | olicant Edit                                                | B                                | igin CCJP Application  | n          |           |
| Strickland<br>Change Pass<br>mail:<br>@gmail.com<br>Yype:<br>Directory<br>ake Contact Info                                 | sword                      | <ul> <li>CADC</li> <li>CADC</li> <li>CADC</li> <li>CCS</li> <li>CPS</li> <li>LCAS</li> </ul>                       | S OLCAS OPractitioner<br>App<br>App<br>App<br>Ce | olicant Edit                                                |                                  | igin CCJP Application  | n          |           |
| D Strickland<br>Change Pass<br>imail:<br>@@mail.com<br>Type:<br>D Directory<br>ake Contact Info<br>mbers<br>no Phone Numbe | sword                      | <ul> <li>CADC</li> <li>CADC</li> <li>CADC</li> <li>CCS</li> <li>CPS</li> <li>LCAS</li> <li>Practitioner</li> </ul> | S OLCAS OPractitioner<br>App<br>App<br>App<br>Ce | olicant Edit<br>Olicant Edit<br>Ilicant Edit<br>Active Edit |                                  | igin CCJP Applicatio   | n          |           |

- Click on the green arrow to the left of the certificate you want to print.

| Jo Strickland O CADC O CCS O CPS O LCAS O Practitioner Begin CCJP Application |
|-------------------------------------------------------------------------------|
|                                                                               |
| CADC Applicant                                                                |
| y Email:<br>:tle@gmail.com CCS Applicant Edit                                 |
| er Type: CPS Applicant Edit                                                   |
| e in Directory<br>: Make Contact Info Available Certified Edit                |
| Vumbers 🕜 Unique Identifier LCAS-26674                                        |
| re no Phone Numbers Status Certified                                          |
| ddresses<br>Since Date 5/10/2023                                              |
| ille@gmail.com 🔺 🕇 End Date 5/9/2027                                          |
| ses 📝 Disciplinary Action No                                                  |
| Address 🔶 Supervisor                                                          |
| N. NC 27603-9369         Role         LCAS                                    |
| NCASPPB Supervisor                                                            |
| Download Certificate Button                                                   |
|                                                                               |
| III 🕜 Carech III 🛋 🖿 🖾 💿 🛤 🍙 🐙                                                |

- Click on "Download Certificate".
- Print certificate.